# Dokumentide koostamine

Kaupo\_Noormaa 2014/10/09 12:54

# **Table of Contents**

| Tellimuse koostamine                                      | 3 |
|-----------------------------------------------------------|---|
| Tellimuse koostamine algandmete pealt                     | 3 |
| Tellimuse koostamine viimase viie tellimuse andmete pealt | 4 |
| Tellimuse koostamine viimase tellimuse pealt              | 5 |
| Toodete otsimine                                          | 5 |
| Toote leidmine gruppidest                                 | 5 |
| Toote leidmine nime, EAN-koodi ja tootekoodi järgi        | 6 |
| Toote leidmine skänneri abil                              | 6 |
| Lisafiltrid                                               | 6 |
| Arve koostamine                                           | 6 |

- Tellimuse koostamine
  - ° Tellimuse koostamine algandmete pealt
  - ° Tellimuse koostamine viimase viie tellimuse andmete pealt
  - ° Tellimuse koostamine viimase tellimuse pealt
  - <u>Toodete otsimine</u>
    - Toote leidmine gruppidest
    - Toote leidmine nime, EAN-koodi ja tootekoodi järgi
    - Toote leidmine skänneri abil
    - <u>Lisafiltrid</u>
- Arve koostamine

# Tellimuse koostamine

### Tellimuse koostamine algandmete pealt

1. Leia klient ja ava kliendikaart

- 2. (Alusta sündmus visiit või telefonikõne)\* ning vali Lisa dokument
- 3. vali Lisa kaup
- 4. Leia toode ja ava tootekaart
- 5. Sisesta kogus ja määra allahindlus või hind ning vajuta Salvesta

6. Vajuta seadme Tagasi nuppu, et pöörduda tagasi dokumendi koondkuvasse. Vajuta **Dokumendi sisu**, et näha tellitud tooteid ning tellimuse sisu üle vaadata. Vajadusel paranda kogused valides vastava toote; või kustuta toode tellimuselt hoides sellel pikalt näppu

7. Vajuta seadme Tagasi nuppu, et pöörduda tagasi dokumendi koondkuvasse; Määra tarneaeg ja kirjuta lisainfo tellimuse kohta

8. Vajuta **Lõpeta** tellimuse lõpetamiseks ja salvestamiseks või **Saada** tellimuse koheseks saatmiseks Telema serverisse. Kui tellimuse koostamine toimub sündmuse raames, kuvatakse tellimuse koondkuvas ainult nuppu Lõpeta ning tellimuse saatmine toimub sündmuse kuvas ühes teiste sündmuse raames tehtud dokumentidega

| 30 🕅 🗮                                                                                                    | 🔋 📲 🔲 💆 9:27 am                                                  | 30 🕅 🗮                                  | 🕄 🖃 In. 🗟                                         | 9:40 am                    | 30 🔟 📲                    | î .ıl ⊡     |  |
|----------------------------------------------------------------------------------------------------|------------------------------------------------------------------|-----------------------------------------|---------------------------------------------------|----------------------------|---------------------------|-------------|--|
| MMT - test@mmt                                                                                                    |                                                                  | MMT - Kliendikaar                       | t                                                 |                            | MMT - Visiit              |             |  |
| Kliendid Kaubad                                                                                                    | Sündmused Dokumendid                                             | A.T.T. SAKSA Kiratsi pood               |                                                   |                            | A.T.T. SAKSA Kiratsi pood |             |  |
| Otsi                                                                                                    | Veel                                                             | Aadress: Kiratsi k                      | üla Kaarma vald 98323<br>9                        | Saaremaa                   | Lisa dokument             | Küs         |  |
| A.T.T. SAKSA Kirat                                                                                                    | si pood                                                          | <u> 5615168</u>                         | ⊠ <u>Leili.Budvitiene@R</u>                       | <u>.ee</u>                 | Läbisõit:                 | Järgmine vi |  |
| Kiratsi küla Kaarma vald 9<br>SALDO VIIMANE<br>2 171.00 21                                                                                          | 98323 Saaremaa   sündmus viimane dokument   1.05.2012 21.05.2012 | Krediidilimiit Sumn<br>2 300.00         | na maksta Võlgnevus<br><b>129.00 <u>34.00</u></b> | Saldo<br>2 171.00          | Läbisõit:                 | Järgmin     |  |
| Customer based prices<br>AAROKS OÜ Võõpsu pood<br>Räpina mnt 1, Võõpsu Räpina vald 64401 Põlvamaa<br>SALDO VIIMANE SÜNDMUS VIIMANE DOKUMENT<br>0.00 |                                                                  | Makseviis: Makse<br><b>sularahas 21</b> | tingimus: Miinim                                  | um Summa:<br><b>500.00</b> | Lisainfo:                 |             |  |
|                                                                                                    |                                                                  | Lisainfo: Customer based prices         |                                                   |                            | Lõpeta                    | Lõpeta      |  |
| Customer based assortment                                                                                                    |                                                                  | Visiit                                  | Telefonil                                         | kõne                       |                           |             |  |
| AASA KAUBANDUS<br>Niidu 7, Kuimetsa Kaiu va<br>SALDO VIIMANE S<br>-58.00                                                                            | SOÜ Kuimetsa Pood<br>ald Raplamaa<br>sündmus viimane dokument    | Dokumendid                              |                                                   |                            | Muud dokumendid           |             |  |
| Customer based assortment<br>AASI JA KO OÜ Rah<br>Rahu 15 Tartu 50112 Tart<br>SALDO VIIMANE<br>-750.00                                              | <b>TU pood</b><br>tumaa<br>sündmus VIIMANE DOKUMENT              | TELLIMUS 21.05.                         | 2012 SAADETUD                                     | 3 370.58                   | TELLIMUS 21.05.201        | 2 SAADETUD  |  |
| Customer based prices                                                                                                    |                                                                  |                                         |                                                   |                            |                           |             |  |
| AASI JA KO OÜ Rau                                                                                                    | ul kpl.                                                          |                                         |                                                   |                            |                           |             |  |

## Tellimuse koostamine viimase viie tellimuse andmete pealt

Järgi samme 1-3 algandmete alusel Tellimuse koostamine voos

4. Toodete loetelus vajuta nuppu **Veel** ning aktiveeri valik **5 viimase tellimuse kaubad** - rakendus kuvab kõik tooted, mis on esinenud viimase viie tellimuse peal

5. Vali toode - tootekaardil kuvatakse valitud toote tellimisajalugu, millal, kui palju ja millise hinnaga seda toodet telliti

Jätka samme 5-8 algandmete alusel Tellimuse koostamine voos

| 30 🕅 📲                            | î.                   | ul 💷 🗭     | 9:44 am                                         | 30 🕅 👬                                                  | (î•         | at 🖻  | 🛛 🗭 9:49 am     |  |
|-----------------------------------|----------------------|------------|-------------------------------------------------|---------------------------------------------------------|-------------|-------|-----------------|--|
| MMT - Kaupade nimekiri (5 794.20) |                      |            |                                                 | ММТ                                                     |             |       |                 |  |
| Grupid: Kõik                      |                      |            | Dr.OETKER Pollo kanaga 340g Pizza<br>Ristorante |                                                         |             |       |                 |  |
| Otsi IIII Puhasta Veel            |                      |            |                                                 | Tootjakood: <b>300999</b><br>GTIN: <b>5900437164700</b> |             |       |                 |  |
| Kampaania                         |                      |            |                                                 | Hind: Klier<br>6.475                                    | ndihind: La |       | Miinimum kogus: |  |
| ✓ 5 viimase te                    | ellimuse k           | aubad      |                                                 | Kogus:                                                  | KOGUS       |       | Tk 🗾            |  |
| Arkhiz Caucasu<br>karb.min.vesi + | s Spring (<br>PANT A | ),5L pl.pd | I                                               | Allahindlus:                                            | ALLAHIN     | 1D    | %               |  |
| 4601593001540<br>211244           | HIND<br>33.730       | KOGUS      | LAOSEIS                                         | Hind:                                                   | 6.475       |       |                 |  |
| <b>CH CH pk Flowe</b>             | r Bouque             | t 6x19     |                                                 |                                                         |             |       |                 |  |
| 8410031950021                     | HIND                 | KOGUS      | LAOSEIS                                         | KUUPÄEV                                                 | KOGUS       | HIND  | TARNEAEG        |  |
| 21799                             | 3.320                |            |                                                 | 21.05.2012                                              | 78          | 6.475 | 24.05.2012      |  |
| Dr.OETKER Pollo<br>Ristorante     | o kanaga             | 340g Pizz  | a                                               | 21.05.2012                                              | 34          | 5.568 | 22.05.2012      |  |
| 5900437164700                     | HIND                 | KOGUS      | LAOSEIS                                         |                                                         |             |       |                 |  |
| 200393                            | 0.475                |            |                                                 |                                                         |             |       |                 |  |
|                                   |                      |            |                                                 |                                                         |             |       |                 |  |

### Tellimuse koostamine viimase tellimuse pealt

#### 1. Leia klient ja ava kliendikaart

2. Kliendikaardi kuva lõpus (vajadusel keri) kuvatakse valitud kliendi varasemad tellimused. Hoia pikalt näppu soovitud tellimusel ning vali avanevast lisamenüüst Kasuta uue alusena

3. Kasuta uue alusena aknas vali kas soovid uude tellimusse kopeerida Ainult kogused või lisaks kogustele ka valitud tellimusel määratud allahindlused - Kogused ja hinnad

4. Ava **Dokumendi sisu** ning tee tellimusel vajalikud muudatused - **muuda koguseid ja hindu**, lisa ja kustuta tooteid jmt

5. Liigu seadme Tagasi nupuga tellimuse koondkuvasse ning lõpeta või saada tellimus

### **Toodete otsimine**

#### Toote leidmine gruppidest

Toodete loetelus vali Grupid: valiku järel olev nupp Kõik - avaneb peagruppide loetelu.

Kui gruppe on palju, siis on võimalik enimkasutatavad grupid määrata nn lemmikuks - hoia näppu pikalt soovitud grupi peal ning aktiveeri linnuke avanenud menüüs valiku **Lemmik** taga. Lemmik grupi tühistamiseks toimi samuti.

Vali grupp > vajadusel vali alamgrupp - rakendus kuvab kõik valitud grupis olevad tooted.

Kui grupis on palju tooteid, kasuta toote leidmiseks vajadusel täiendavalt otsingulahtrit.

#### Toote leidmine nime, EAN-koodi ja tootekoodi järgi

Toodete loetelu **Otsi** lahter otsib sellesse sisestatud teksti paralleelselt nii toote nime, EAN koodi, kui tootekoodi seest reaalajas, st iga sümboli või tähemärgi sisestamisel kuvatakse automaatselt koheselt sisestatud teksti sisaldavad tooted.

Sisesta otsilahtrisse toote nime või koodi mistahes osa.

Otsida on võimalik ka nime või koodi mitme osa järgi eraldades need osad %-märgiga.

Kui otsisõnad on õiged ning nendele vastav toode peaks kindlasti olemas olema, siis võib selle toote leidmist takistada muud määratud otsingu parameetrid, näiteks on valitud grupp, millesse see toode üldse ei kuulugi. Sellisel juhul vajuta nuppu **Puhasta**, et taastada otsingu algseis ning proovi siis uuesti soovitud toodet leida.

#### Toote leidmine skänneri abil

Toodete loetelus vajuta skänneri nuppu, misjärel aktiveerub kaamera ning ekraanile ilmub kastike punase vilkuva joonega selle keskel.

Suuna kaamera ribakoodi poole nii, et riba kood jääks kasti sisse, vajadusel liiguta seadet ribakoodile lähemale või kaugemale, et kaamera suudaks koodi paremini fokusseerida. Õige fookuse saavutamisel tunneb skänner koodi ise ära ning leiab sellele vastava toote - mingeid nuppe ei pea selleks vajutama.

Skanneerimise edukus sõltub ruumi üldvalgusest, skaneeritava pinna läikest ja muudest tingimustest.

#### Lisafiltrid

Vajuta toodete loetelus nuppu Veel - avaneb lisafiltrite valik.

- Kampaania kuvab kõik tooted, millel on algandmetes määratud kampaania tunnus
- 5 viimase tellimuse kaubad kuvab kõik tooted, mis on esinenud viimase viie tellimuse peal

Aktiveeri filtreid vastavalt vajadusele, et leida vajalikud tooted.

# Arve koostamine

Arve koostamine on sisuliselt sama tellimuse koostamisega, erineb vaid arve koondkuva, kus on lisaks muule ka Maksetingimuse ning Makseviisi väljad.

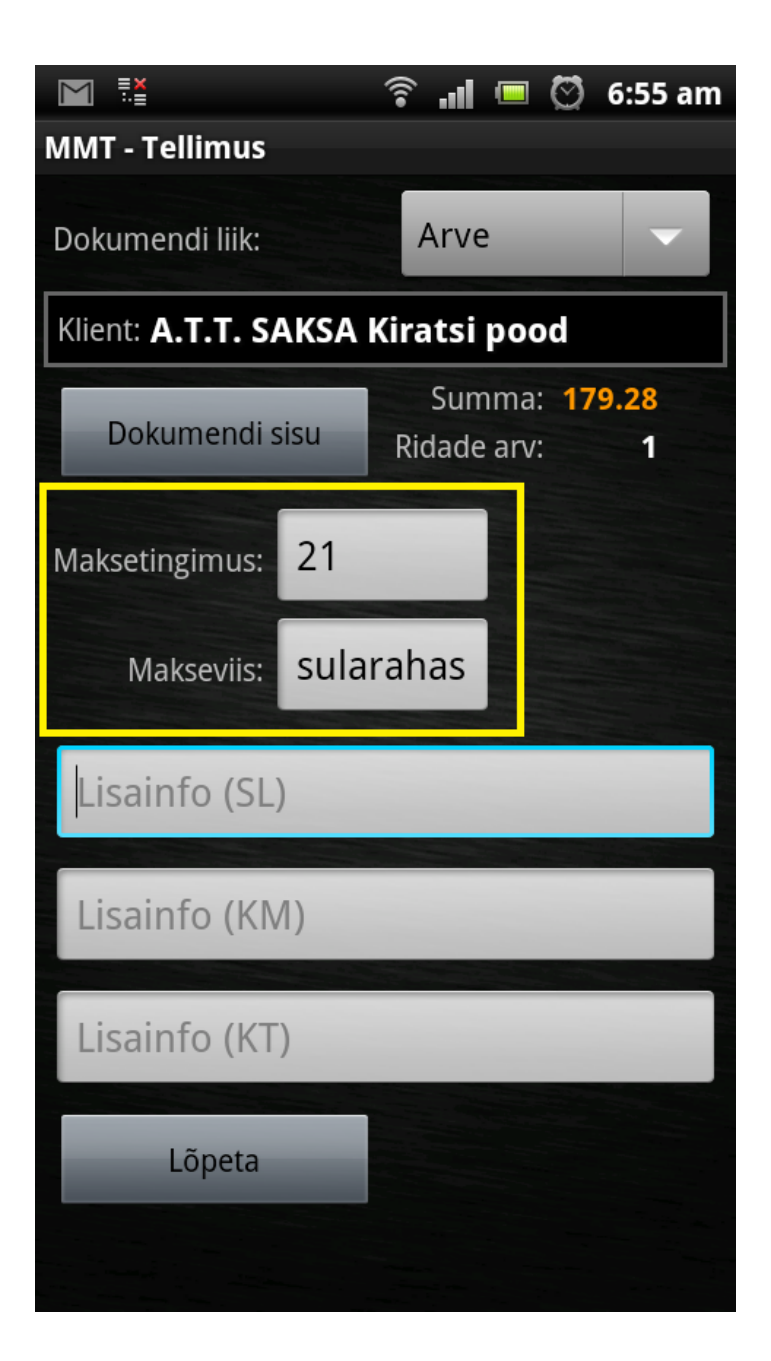

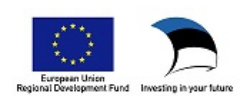